## Tarih Bazında Dosyaların Kopyalanması

Videolar ya da hareketsiz görüntüler; üzerine kaydedildikleri tarihe göre sıralanıp kopyalanır.

1 Video ya da hareketsiz görüntü modunu seçin.

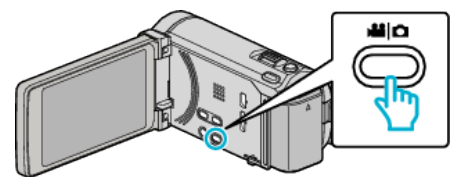

2 "SEÇ VE OLUŞTUR, (video) ya da "SEÇ VE KAYDET, (hareketsiz görüntü) üzerine dokunun.

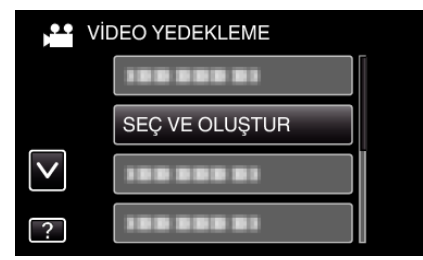

- Video modu görüntü içinde gösterilirken, aynı işlemler; hareketsiz görüntü modu için geçerlidir.
- 3 Kopyalanacak ortamın üzerine dokunun.

| 🚔 SEÇ VE OLUŞTUR          |          |  |
|---------------------------|----------|--|
| YEDEKLENECEK ORTAMI SEÇİN |          |  |
|                           |          |  |
|                           |          |  |
| DAHİLİ HAFIZA             | SD KART  |  |
| ?                         | <b>₽</b> |  |

4 "TARİHE GÖRE OLUŞTUR, (video) ya da "TARİHE GÖRE KAYDET, (hareketsiz görüntü) üzerine dokunun.

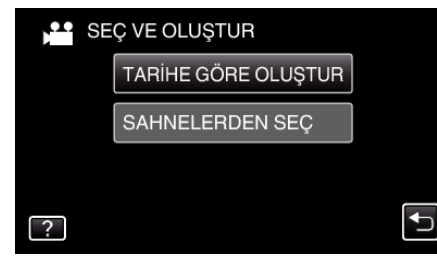

- Video modu görüntü içinde gösterilirken, aynı işlemler; hareketsiz görüntü modu için geçerlidir.
- 5 Kayıt tarihini seçmek için üzerine dokunun.

| 📩 TARİHE GÖRE C | DLUŞTUR |
|-----------------|---------|
| 10.10.2011      |         |
|                 |         |
|                 |         |
| 188 888 81      |         |
|                 | ÇIK     |

**6** "YÜRÜT, üzerine dokunun.

| TARİHE GÖRE O                                                          | LUŞTUR 🔀 |  |
|------------------------------------------------------------------------|----------|--|
| GEREKLİ DİSK ALANI<br>DVD:2 / DVD(DL):1<br>BOŞ DİSKİ HAZIRLA<br>KONTRL |          |  |
| YÜRÜT                                                                  | DÖN      |  |
|                                                                        | ſ        |  |

- Dosyaları kopyalamak için gerekli disk sayısı görüntülenir. Diskleri uygun şekilde hazırlayın.
- 7 "EVET, ya da "HAYIR, üzerine dokunun. (sadece 🗳 modu)

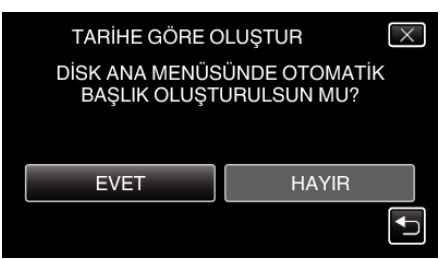

- "EVET, seçildiğinde, benzer kayıt tarihli videolar, gruplar halinde görüntülenirler.
- "HAYIR,, seçildiğinde, videolar, kayıt tarihlerine göre görüntülenirler.
- 8 "YÜRÜT,, üzerine dokunun.

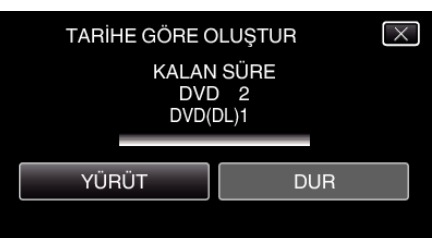

- "SONRAKİ DİSKİ TAK, ibaresi belirdiğinde, diski değiştirin.
- 9 Kopyalamadan sonra, "TAMAM,, üzerine dokunun.

| TARİH | E GÖRE OLUŞTUR |  |
|-------|----------------|--|
|       | TAMAMLANDI     |  |
|       |                |  |
|       | TAMAM          |  |
|       |                |  |
|       |                |  |

10 Bu birimi kapatmak için d düğmesine 2 saniye ya da daha uzun süreyle basıp basılı tutun ve USB kablosunun bağlantısını kesin.

## UYARI : -

- Kopyalama işlemi tamamlanana kadar güç kaynağını kapatmayın ya da USB kablosunu çıkarmayın.
- Yeniden oynatma esnasında dizin ekranı üzerinde olmayan dosyalar kopyalanamaz.

## NOT :

 Oluşturulan diski kontrol etmek için, ""Bir Harici Blu-ray Sürücü ile Yeniden Oynatma" (🖙 sayfa. 0), ya bakın.